## 초점 지원 사용하기

초점을 맞춘 피사체의 윤곽이 색상으로 표시되어 초점이 더욱 정밀하게 잡 힙니다.

1 "MENU"에 손끝을 댑니다.

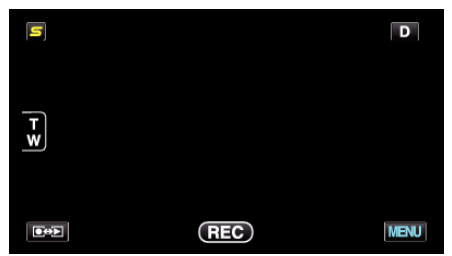

2 "포커스 어시스트"에 손끝을 댑니다.

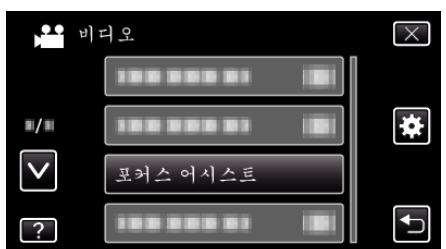

- ∧ 또는 ∨을 위 또는 아래로 움직여 더 많은 선택을 할 수 있습니다.
- × 에 손끝을 대면 메뉴가 종료됩니다.
- ╧ 에 손끝을 대면 이전 화면으로 돌아갑니다.
- **3** 초점 조절.

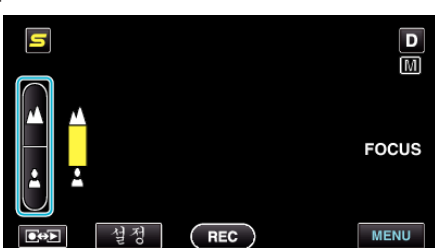

- 🔺 에 손끝을 대면 먼 피사체에 초점이 잡힙니다.
- 🛓 에 손끝을 대면 가까운 피사체에 초점이 잡힙니다.
- 4 "설정"에 손끝을 대어 결정합니다.

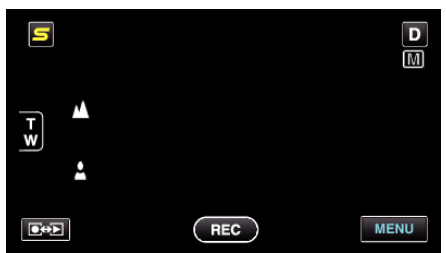

메모:-

 이미지는 흑백이 되는 한편 초점을 맞춘 피사체의 윤곽은 선택한 색상으로 표시됩니다. 윤곽을 보기가 어려우면 윤곽 색상을 바꾸십시오.